## For students using Google Chrome as their browser

## Instructions for enabling Flash.

Students using Google Chrome as their browser may have trouble opening interactive presentations. Here are instructions for enabling Flash for this site, which may fix the problem.

1. Click on the i button at the top left of the browser window and change the Flash setting to "Always allow on this site."

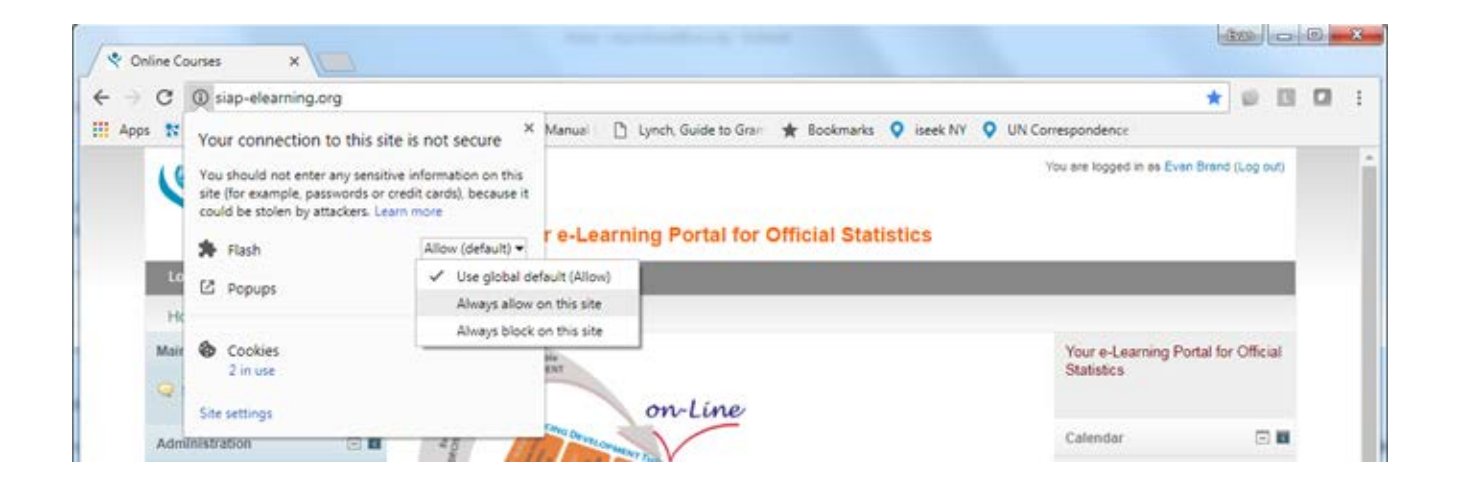

2. Click on the blue Reload button.

| 🗟 Online Courses 🛛 🗙          |                                |                                                                                                    |                               |                                |              |
|-------------------------------|--------------------------------|----------------------------------------------------------------------------------------------------|-------------------------------|--------------------------------|--------------|
| ← → C ④ siap-elearni          | ng.org                         |                                                                                                    |                               |                                |              |
| 🖽 Apps 👔 🕅 ite Connection     | 💐 SIAP elearning 📋 UN          | Editorial Manual C 📋 Lynch, Guide to Gran                                                                                                    | 🛨 Bookmarks 🝳 iseek NY ♀ UN ( | Correspondence                 |              |
| To apply your updated setting | to this site, reload this page | Reload                                                                                                    |                               |                                | ×            |
| 910                           | ດດ                             |                                                                                                    |                               | You are logged in as Even Bran | nd (Log out) |
| Log out Cour                  | es News Contac                 | Your e-Learning Portal for<br>t About                                                                                                    | Official Statistics           |                                | - 11         |
| Home                          |                                |                                                                                                    |                               |                                |              |
| Main menu                     |                                | Bartaitable                                                                                                    |                               | Your e-Learning Portal f       | for Official |
| 🤤 Site news                   | 11                             | on-Line                                                                                                    |                               | otausues                       |              |
| Administration                | == 1/                          | Contraction of the second second seco |                               | Calendar                       |              |

If you are still unable to view the interactive presentations, try using a different browser or use the "downloadable version" in PDF, instead.